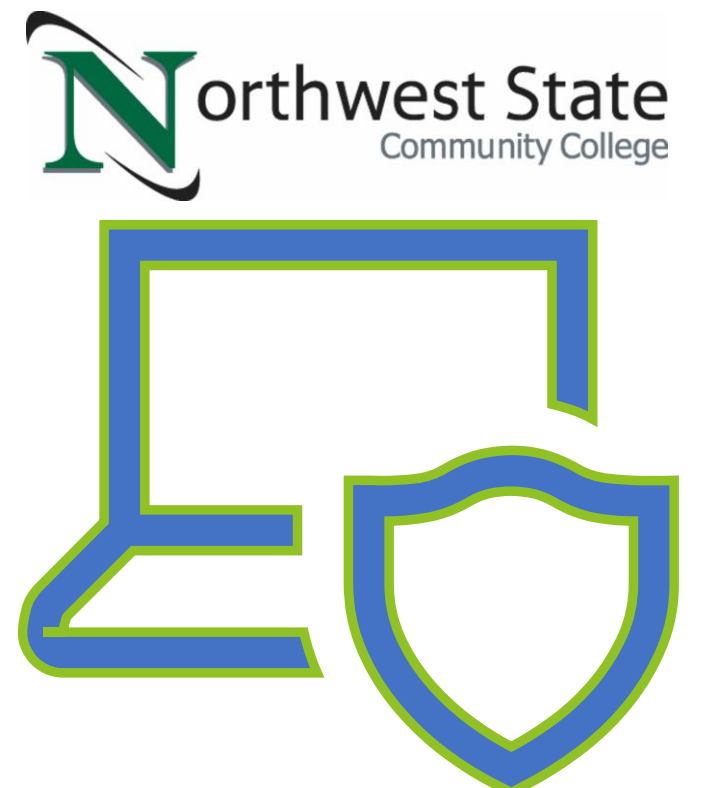

# Packet Capture Using Wireshark

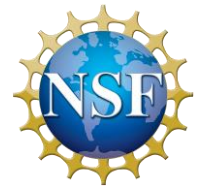

Made possible through support from the National Science Foundation (NSF) award number <u>1800929</u>

# **Objectives**

- Discuss the purpose of packet capture software such as Wireshark.
- Use Wireshark to capture network data.
- Explain the different ways Wireshark can present and format captured data.
- Control the display and capture of network data using filters.
- Discuss various ways networks and network devices can be manipulated to allow the capture of network traffic.

### Wireshark Overview

- What is Wireshark?
  - Wireshark is software that allows us to view all data being transmitted on a network
  - Wireshark allows us to view fully decoded data or view data in its raw (binary) format
  - Wireshark is free, open-source software
  - Wireshark is available for multiple platforms (Linux, MAC, Windows)
    - https://www.wireshark.org

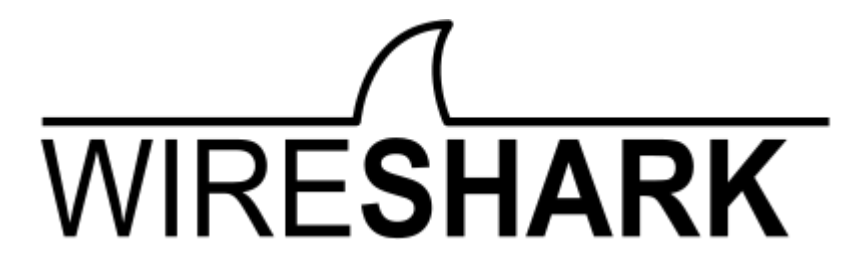

## Wireshark Simple Usage

- Download and install
- Needs to be run as the super-user or permissions need to be configured to allow regular user access

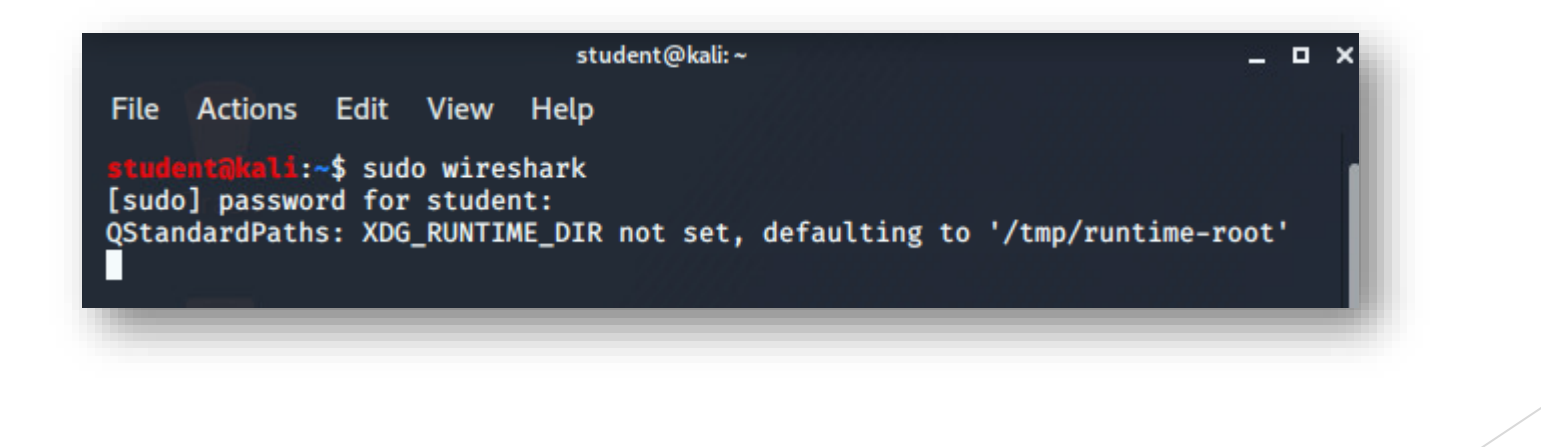

## Wireshark Simple Usage

Select the interface to be used to capture the data

| Welcome to Wireshark                                                                                       |          |  |                                            |
|----------------------------------------------------------------------------------------------------|----------|--|--------------------------------------------|
| Capture                                                                                                    |          |  |                                            |
| using this filter: 📙 Enter a capture filter                                                                |          |  | <ul> <li>All interfaces shown *</li> </ul> |
| cell-area-zone                                                                                             |          |  |                                            |
| any<br>bluetooth-monitor                                                                                   |          |  |                                            |
| nflog<br>nfqueue<br>manufact-zone                                                                          |          |  |                                            |
| <ul> <li>Gisco remote capture: ciscodump</li> <li>DisplayPort AUX channel monitor capture: dpau</li> </ul> | <br><br> |  |                                            |
| <ul> <li>Random packet generator: randpkt</li> <li>systemd Journal Export: sdjournal</li> </ul>            | _        |  |                                            |
| <ul> <li>SSH remote capture: sshdump</li> <li>UDP Listener remote capture: udpdump</li> </ul>              | -        |  |                                            |
|                                                                                                    |          |  |                                            |

# Wireshark Simple Usage

- Click the Start button to begin capture
- Click the Stop button to end capture

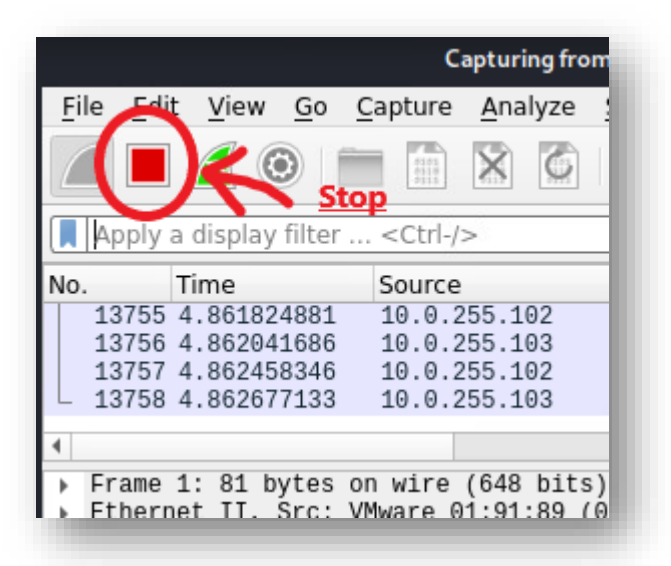

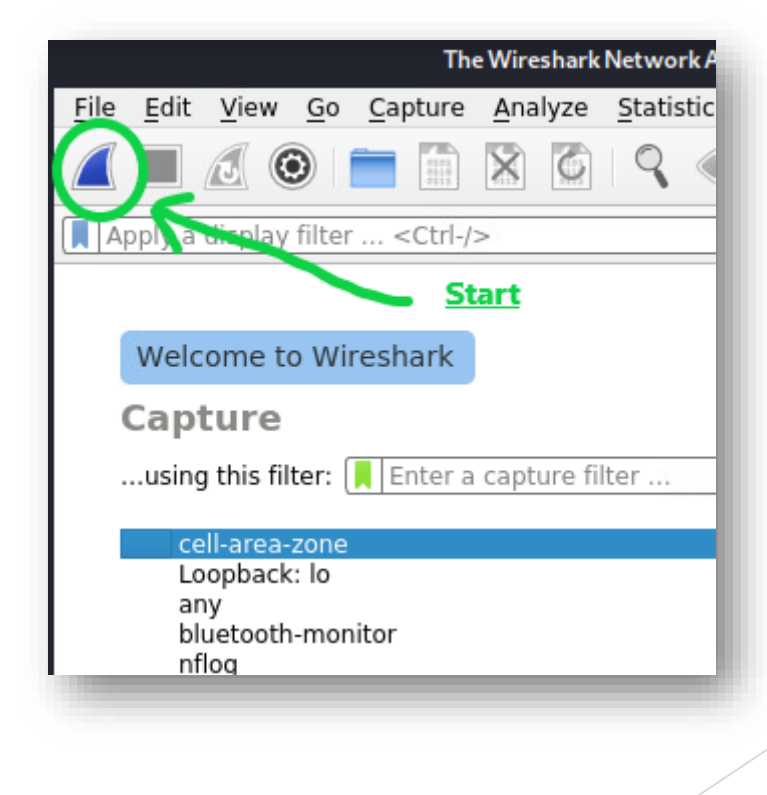

### Wireshark Screen Layout

- When viewing a packet capture, the Wireshark screen is divided into three sections
- The top pane (packet list) shows an ordered list containing a summary of each packet captured

| File Edit View Go Capture Analyze Sta                                                                                                    | atistics Telephon <u>y W</u> ireless <u>T</u>                                                                                                    | <u> </u> ools <u>H</u> elp                                                                                                    |
|----------------------------------------------------------------------------------------------------|----------------------------------------------------------------------------------------------------|----------------------------------------------------------------------------------------------------|
|                                                                                                    | ९ 🗢 🔿 🖀 🚡 📃                                                                                                    |                                                                                                    |
| Apply a display filter <ctrl-></ctrl->                                                                                                    |                                                                                                    |                                                                                                    |
| No. Time Source                                                                                                    | Destination Proto                                                                                                    | ocol Lengti Info                                                                                                    |
| <pre>4 1.001550699</pre>                                                                                                    | 255.255.255.255.055<br>18.0.105.202 DHCC<br>Broadcast ARP<br>Broadcast ARP<br>Broadcast ARP<br>Broadcast ARP<br>Broadcast ARP<br>Broadcast ARP<br>Broadcast ARP<br>Broadcast ARP<br>Broadcast ARP<br>Broadcast ARP<br>Broadcast ARP<br>Broadcast ARP<br>Broadcast ARP<br>Broadcast ARP<br>Broadcast BR<br>Broadcast ARP<br>Broadcast BR<br>Broadcast BR<br>BR<br>BR<br>BR<br>BR<br>BR<br>BR<br>BR<br>BR<br>BR | 342 DHCP Kequest - Iransaction ID 0x/affa64a<br>342 DHCP ACK - Transaction ID 0x/affa64a<br>42 WhC has 10, 0.255, 1022 Tell 10, 0.105, 202<br>42 WhC has 10, 0.255, 1027 Tell 10, 0.105, 202<br>42 WhC has 10, 0.255, 1027 Tel |
| Hardware type: Ethernet (1)         Protocol type: IPv4 (0x0800)         Hardware size: 6         Protocol size: 4         Opcode: request (1)         Sender IMA address: VMware 41:0c:36         Sender IP address: 10.0.105.202         Target MAC address: 00:00:00_00:00:         Target IP address: 10.0.255.102         0000       ff ff ff ff ff ff 00 0c 29 41 0c 3         0010       08 00 06 04 00 10 00 cc 29 41 0c 3         0020       00 00 00 00 00 00 00 a0 01 ff 66 | 6 (00:0c:29:41:0c:36)<br>00 (00:00:00:00:00:00)<br>16 08 06 00 01                                                                                                    | j<br>1911                                                                                                    |

# Wireshark Screen Layout

- When viewing a packet capture, the Wireshark screen is divided into three sections
- The middle pane (packet details) shows detailed and decoded data associated with the packet selected in the packet list pane
  - Some summary data listed in the packet details pane can be expanded to provide more detailed information about the section of the packet being displayed

| <u>File Edit View Go</u> Capture A                                                                                                    | analyze <u>S</u> tatistics Telephony <u>W</u> ir                                                                                                    | eless <u>T</u> ools <u>H</u> elp                                                                                                    |                                                                                                    |
|----------------------------------------------------------------------------------------------------|----------------------------------------------------------------------------------------------------|----------------------------------------------------------------------------------------------------|----------------------------------------------------------------------------------------------------|
|                                                                                                    | है 🚳 🤇 🗢 🔿 🖉 有                                                                                                    | 🛃 📃 🔍 Q                                                                                                    | € Ⅲ                                                                                                    |
| Apply a display filter <ctrl-></ctrl->                                                                                                    |                                                                                                    |                                                                                                    |                                                                                                    |
| No.         Time         Source           4 1.001650690         0.0.0           5 1.003587619         10.0.105           6 108.135508801         YMware.4           7 109.137107830         YMware.4           9 111.185223948         YMware.4           10 112.209109349         YMware.4           11 113.233170076         YMware.4           13 140.7551499738         YMware.4           14 141.809150745         YMware.4           14 141.809150745         YMware.4           15 Frame 6: 42 Dytes on wire (3)         Fthermet TI | Destination<br>255.255.255.255.255<br>11:00:36 Broadcast<br>11:00:36 Broadcast<br>11:00:36 Broadcast<br>11:00:36 Broadcast<br>11:00:36 Broadcast<br>11:00:36 Broadcast<br>11:00:36 Broadcast<br>11:00:36 Broadcast<br>11:00:36 Broadcast<br>11:00:36 Broadcast<br>11:00:37 (42) bytes captured (33<br>00:36 (40):270.41 (-276) Dett | Protocol Length Info<br>DHCP 342 DHCP Req<br>DHCP 342 DHCP ACK<br>ARP 42 Who has<br>ARP 42 Who has | uest - Transaction ID 0x7affa64a<br>- Transaction ID 0x7affa64a<br>10.0255.1027 Tell 10.0.105.202<br>10.0.255.1027 Tell 10.0.105.202<br>10.0.255.1027 Tell 10.0.105.202<br>10.0.255.1027 Tell 10.0.105.202<br>10.0.255.1027 Tell 10.0.105.202<br>10.0.255.1027 Tell 10.0.105.202<br>10.0.255.1027 Tell 10.0.105.202<br>10.0.255.1027 Tell 10.0.105.202<br>10.0.255.1027 Tell 10.0.105.202<br>10.0.255.1027 Tell 10.0.105.202<br>10.0.255.1027 Tell 10.0.105.202<br>10.0.255.1027 Tell 10.0.105.202<br>10.0.255.1027 Tell 10.0.105.202 |
| Address Resolution Protocol<br>Hardware type: Ethernet (:<br>Protocol type: IPv4 (0x08)<br>Hardware size: 6<br>Protocol size: 4<br>Opcode: request (1)<br>Sender MAC address: VMwar<br>Sender IP address: 10.0.1<br>Target IP address: 10.0.2                                                                                                    | e_41:0c:36 (00:0c:29:41:0c:36)<br>05.202<br>100:00:00:00 (00:0c:29:41:0c:36)<br>05.202                                                                                                    | )                                                                                                    | ,                                                                                                    |
| 0000         ff ff ff ff ff ff 00 0c           0010         08 00 06 04 00 01 00 0c           0020         00 00 00 00 00 00 0a 00                                                                                                    | 29 41 0c 36 08 06 00 01<br>29 41 0c 36 0a 00 69 ca<br>ff 66                                                                                                    | · )A·6···<br>· )A·6 <mark>··i·</mark><br>· · · f                                                                                                    |                                                                                                    |

# Wireshark Screen Layout

- When viewing a packet capture, the Wireshark screen is divided into three sections
- The bottom pane (packet bytes) shows the raw (binary) data associated with the packet selected in the packet list pane
  - If any decoded data is selected in the packet details pane the associated raw data will be highlighted in the packet bytes pane

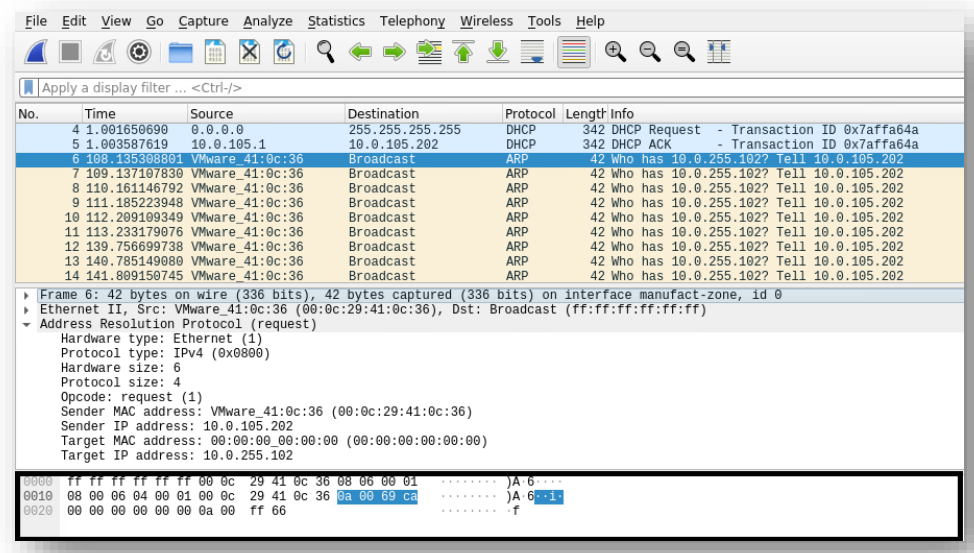

Wireshark display filters can be typed into the filter toolbar to limit the data displayed and make it easier to view only specific packets

|                                                                                                    | *manufact-zone                                                                                                    |                                                                                                    |
|----------------------------------------------------------------------------------------------------|----------------------------------------------------------------------------------------------------|----------------------------------------------------------------------------------------------------|
| <u>File Edit View Go Capture Analyze</u>                                                                                                    | <u>S</u> tatistics Telephony <u>W</u> ireless <u>T</u> ools <u>H</u> elp                                                                                                    |                                                                                                    |
|                                                                                                    | ९ 🗭 🔿 警 🗿 👱 🥃 📃 🔍 ९, ९, 🏦                                                                                                    |                                                                                                    |
| icmp                                                                                                    |                                                                                                    | $\boxtimes$                                                                                                    |
| No.         Ime         Fource           28         337.305579883         10.0.105.002           29         337.305579883         10.0.255.102           30         338.321174239         10.0.105.202           31         338.321174239         10.0.105.202           32         339.345141864         10.0.255.102           32         339.345141864         10.0.105.202           4         7         7           5         Frame 28: 98 bytes on wire (784 bit           6         Internet II, Src: VMware_41:0c:36 (r)           7         Internet Control Message Protocol                                                                                                    | Destination         Protocol         Lengtr into           10.0.255.102         ICMP         98 Echo (ping) request id=0           10.0.255.102         ICMP         98 Echo (ping) reply id=0           10.0.105.202         ICMP         98 Echo (ping) request id=0           10.0.105.202         ICMP         98 Echo (ping) request id=0           10.0.205.202         ICMP         98 Echo (ping) request id=0           10.0.255.102         ICMP         98 Echo (ping) request id=0           98 bytes captured (784 bits) on interface manufact-zone, id 0         00:0c:29:41:0c:36), Dst: VMware_44:b2:9c (00:0c:29:44:b2:9c)           0.0.105.202, Dst: 10.0.255.102         00:0c:29:44:b2:9c)         00:0c:29:44:b2:9c) | <pre>bx64a7, seq=1/256, ttl=64 (reply in 29)<br/>bx64a7, seq=1/256, ttl=63 (request in 28)<br/>bx64a7, seq=2/512, ttl=64 (reply in 31)<br/>bx64a7, seq=2/512, ttl=63 (request in 30)<br/>bx64a7 sen=3/768 ttl=64 (renly in 33)</pre> |
| 0000         00         0c         29         44         b2         9c         00         cc         29         41         00           0011         00         54         d1         aa         40         00         40         01         eb         cd         00           0012         ff         66         08         00         c1         f5         64         a7         00         01         2           0030         00         00         00         00         00         00         00         00         00         00         01         10         14         16         17         18         19         1a         1b         1c         1d         1e         1f         24         26         27         28         29         2a         2b         2c         2d         2e         2f         36           0060         36         37         37         37         37         37         37         37 | $\begin{array}{cccccccccccccccccccccccccccccccccccc$                                                                                                    |                                                                                                    |

Here are some example and commonly used display filters

| Filter                                           | Purpose                                                                                                 |
|--------------------------------------------------|----------------------------------------------------------------------------------------------------|
| Protocol name (i.e. dhcp, icmp, telnet)          | Display only data from packets which implement a specific protocol                                      |
| ip.addr == 192.168.1.1                           | Display only data coming from or going to the IP address 192.168.1.1                                    |
| ip.src == 10.0.255.10 and ip.dst == 10.0.105.202 | Display only data coming from the IP<br>address 10.0.255.10 AND going to the<br>IP address 10.0.105.202 |

For more information see <u>https://wiki.wireshark.org/DisplayFilters</u>

- Wireshark also supports capture filters which can be applied prior to starting the data capture
- Wireshark capture filters limit the data before capture while display filters limit the amount data display after capture

| .using this filter: 📕 host 10.0.255.102                                                                                                    |               | × 🛛 | All interfaces shown * |
|----------------------------------------------------------------------------------------------------|---------------|-----|------------------------|
| manufact-zone         Loopback: lo         any         bluetooth-monitor         nflog         nfqueue         cell-area-zone         Cisco remote capture: ciscodump         DisplayPort AUX channel monitor capture: dpauxmon         Random packet generator: randpkt         systemd Journal Export: sdjournal         SSH remote capture: sshdump | Λ.            |     |                        |
| .earn<br>Jser's Guide · Wiki · Questions and Answers · M                                                                                                    | lailing Lists |     |                        |

- Wireshark capture filters use a different syntax then display filters
- Wireshark capture filters use the pcap-filter syntax which is used by other network monitoring software packages such as the command line tcpdump program found on many Linux and Unix based systems
- For more information see <u>https://wiki.wireshark.org/CaptureFilters</u>

Filter Examples:

- Host: host 192.168.1.2
- HTTP: tcp and port 80
- Traffic between hosts: ip host 192.168.1.1 and 192.168.1.2
- Traffic from an host to another: *ip src 192.168.1.1 and dst 192.168.1.2*

# Wireshark Follow Stream

Wireshark has the capability to combine all the packets in a protocol stream together then display them on a single screen in several different formats

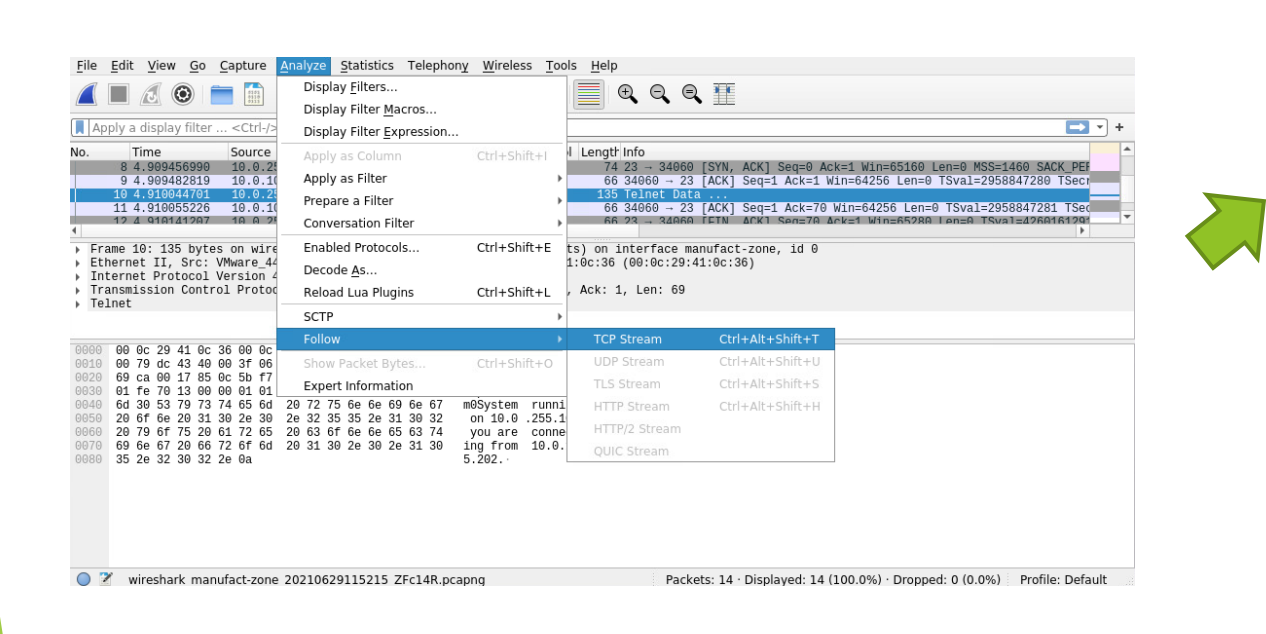

| Sy  | /stem    | ru    | nin  | g or  | 10      | .0.2 | 255. | 102 | you | are | cor | nect | ing | from | 10.   | 9.10  | 5.2 | 92.    |      |      |   |      |      |      |
|-----|----------|-------|------|-------|---------|------|------|-----|-----|-----|-----|------|-----|------|-------|-------|-----|--------|------|------|---|------|------|------|
|     |          |       |      |       |         |      |      |     |     |     |     |      |     |      |       |       |     |        |      |      |   |      |      |      |
|     |          |       |      |       |         |      |      |     |     |     |     |      |     |      |       |       |     |        |      |      |   |      |      |      |
|     |          |       |      |       |         |      |      |     |     |     |     |      |     |      |       |       |     |        |      |      |   |      |      |      |
|     |          |       |      |       |         |      |      |     |     |     |     |      |     |      |       |       |     |        |      |      |   |      |      |      |
|     |          |       |      |       |         |      |      |     |     |     |     |      |     |      |       |       |     |        |      |      |   |      |      |      |
|     |          |       |      |       |         |      |      |     |     |     |     |      |     |      |       |       |     |        |      |      |   |      |      |      |
|     |          |       |      |       |         |      |      |     |     |     |     |      |     |      |       |       |     |        |      |      |   |      |      |      |
|     |          |       |      |       |         |      |      |     |     |     |     |      |     |      |       |       |     |        |      |      |   |      |      |      |
|     |          |       |      |       |         |      |      |     |     |     |     |      |     |      |       |       |     |        |      |      |   |      |      |      |
|     |          |       |      |       |         |      |      |     |     |     |     |      |     |      |       |       |     |        |      |      |   |      |      |      |
|     |          |       |      |       |         |      |      |     |     |     |     |      |     |      |       |       |     |        |      |      |   |      |      |      |
|     |          |       |      |       |         |      |      |     |     |     |     |      |     |      |       |       |     |        |      |      |   |      |      |      |
|     |          |       |      |       |         |      |      |     |     |     |     |      |     |      |       |       |     |        |      |      |   |      |      |      |
|     |          |       |      |       |         |      |      |     |     |     |     |      |     |      |       |       |     |        |      |      |   |      |      |      |
|     |          |       |      |       |         |      |      |     |     |     |     |      |     |      |       |       |     |        |      |      |   |      |      |      |
|     |          |       |      |       |         |      |      |     |     |     |     |      |     |      |       |       |     |        |      |      |   |      |      |      |
|     |          |       |      |       |         |      |      |     |     |     |     |      |     |      |       |       |     |        |      |      |   |      |      |      |
| 0 0 | lient nk | ts. 1 | serv | er ok | t. 0 ti | ums. |      |     |     |     |     |      |     |      |       |       |     |        |      |      |   |      |      |      |
| Er  | tire c   | 0.014 | orea | tion  | (60     | bute | (c)  |     |     |     |     |      |     | ch   |       | ad ca |     | data i | . 7  | sci  |   | Ctre |      | 0 -  |
| -   | itire c  | UIIV  | c13a | cion  | (05     | byte | 5)   |     |     |     |     |      |     | 311  | Jw ai | iu se | ive | Jaca   | 15 1 | USCI | · | Jan  | am   | 0 -  |
| Fin | d:       |       |      |       |         |      |      |     |     |     |     |      |     |      |       |       |     |        |      |      |   |      | Find | Next |
|     |          |       |      |       |         |      |      |     |     |     |     |      |     | _    |       |       |     |        |      |      |   |      |      |      |

### Wireshark Packet Files

- Wireshark has the ability open, decode and analyze data saved in a wide variety of formats for example:
  - Wireshark's native format is libpcap which can be generated by many programs and network devices
  - Microsoft Network Monitor captures
  - Oracle snoop and atmsnoop captures
  - Novell LANalyzer captures
  - pppd log files
  - IBM OS/400 communication traces
  - MPEG-2 transport streams

Network interface cards (NIC) are designed to process network traffic addressed to themselves and discard all other network traffic

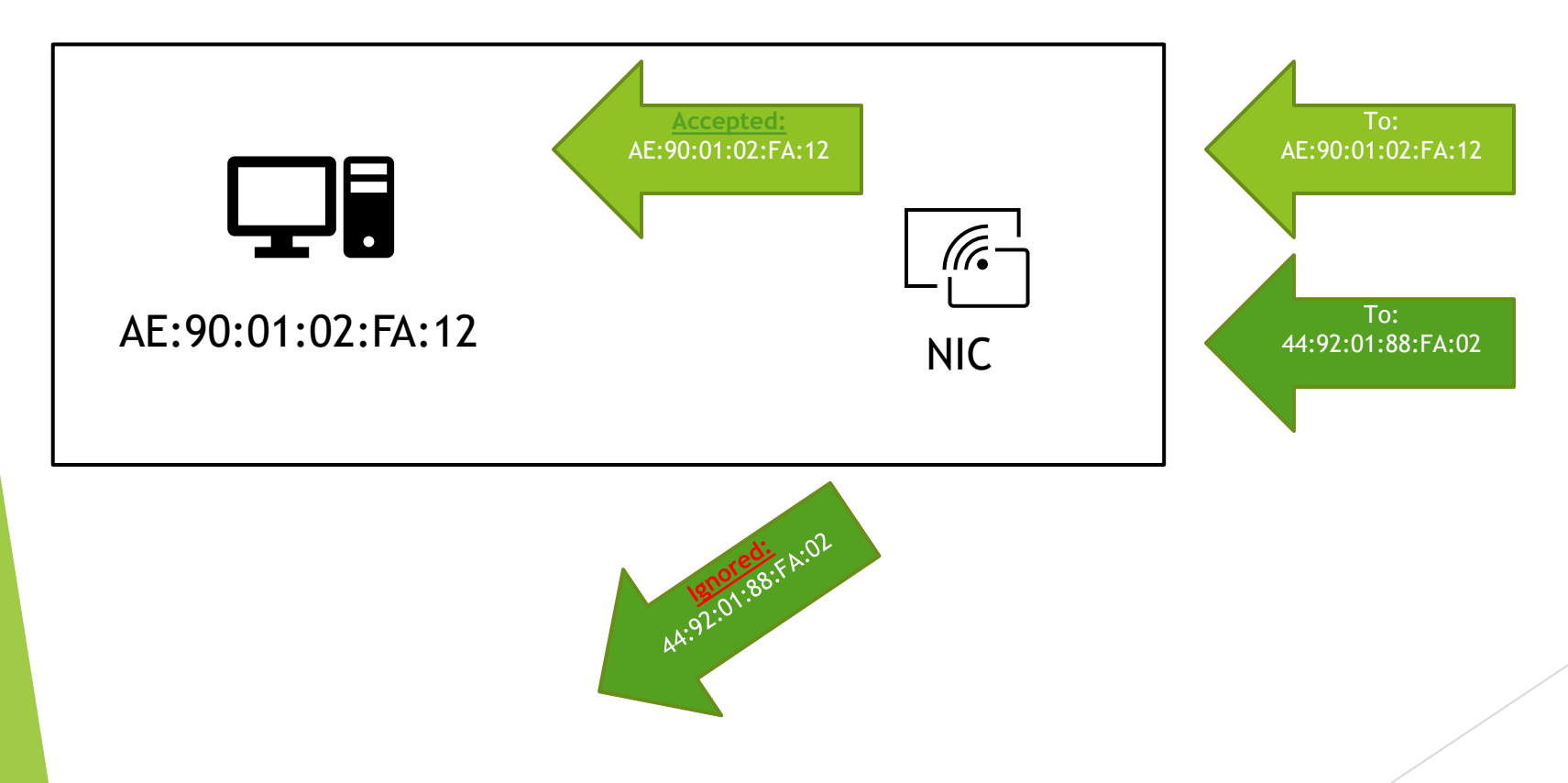

- To resolve this, some, but not all, network interface cards (NIC) can be configured to accept all traffic
  - Ethernet network cards may support promiscuous mode
  - Wireless network cards may support monitor mode

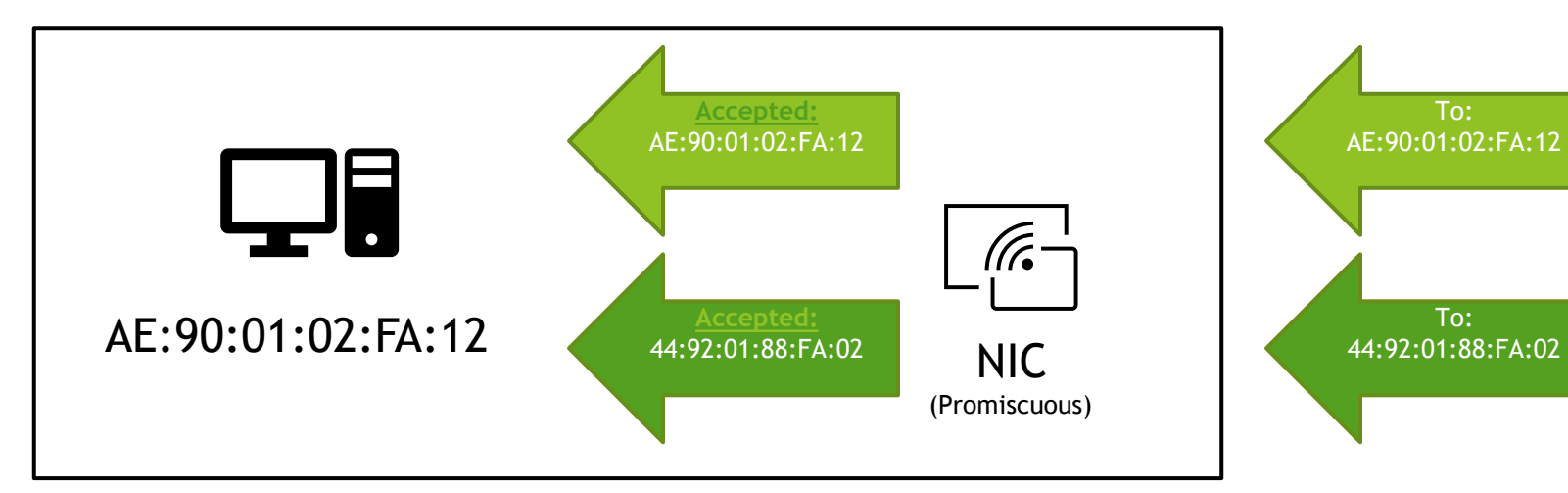

Network switches are designed to learn the addresses of systems connected to each port and store that information in a MAC address table

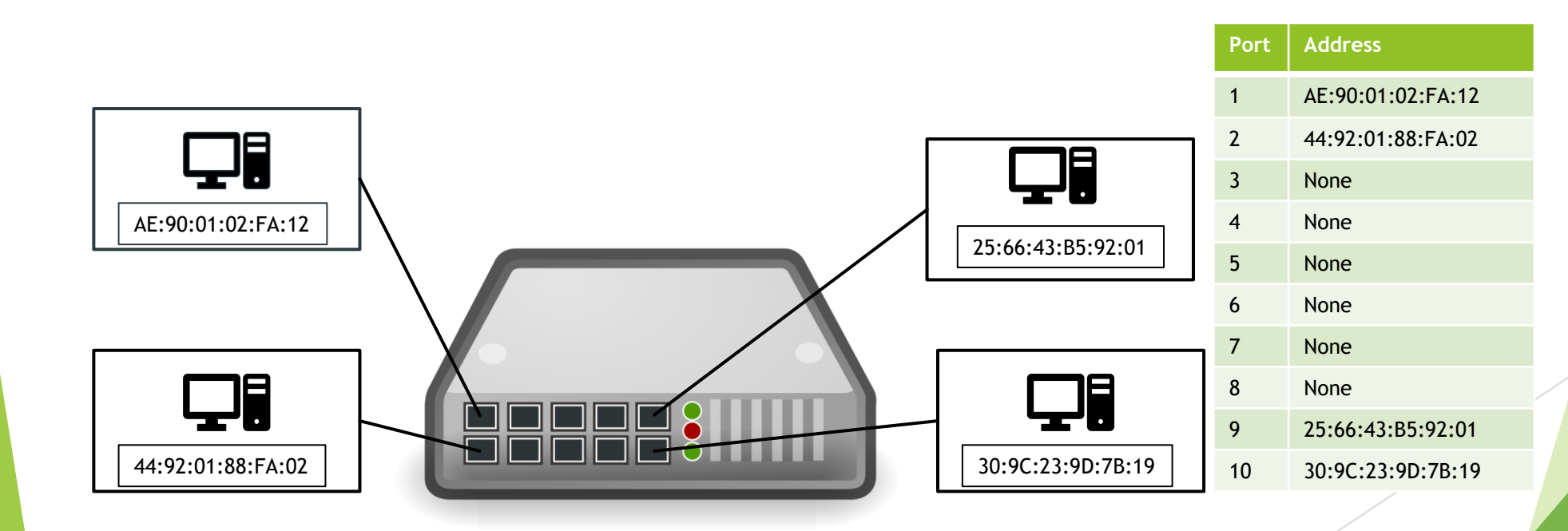

- Traffic is then forwarded out only on the port containing the system with the proper destination address
- Traffic from 192.168.1.101 to 192.168.1.109 would only be seen on ports 1 and 9

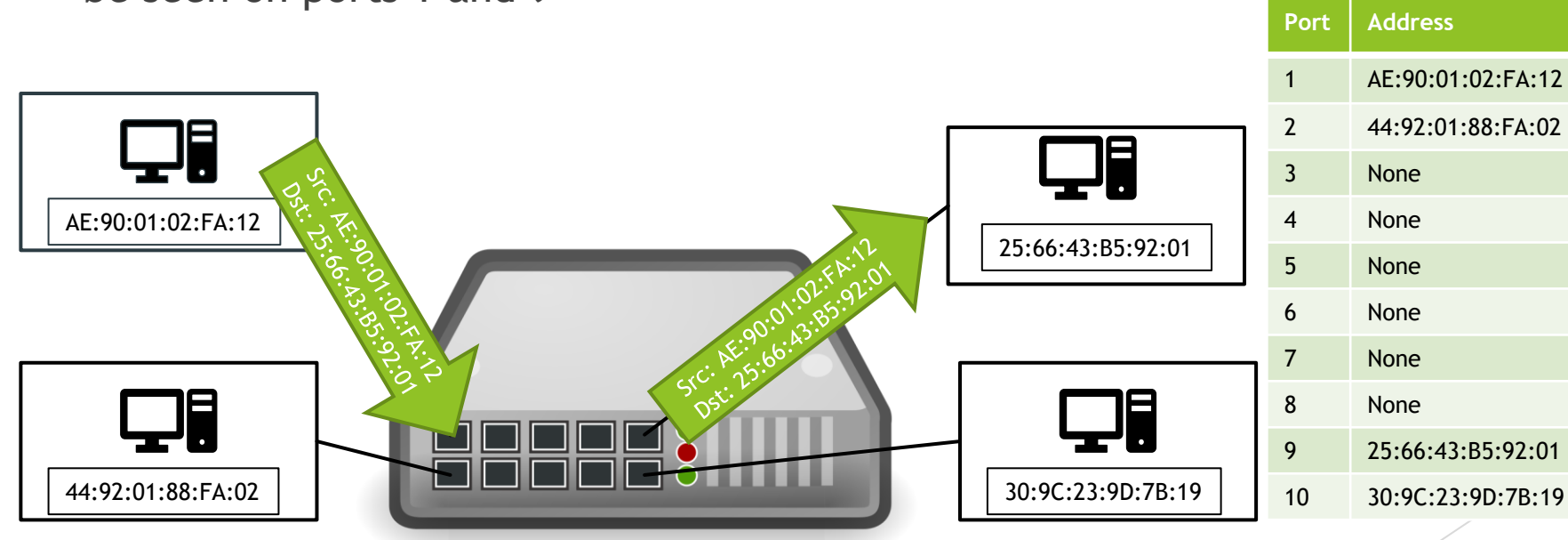

- There are multiple ways to resolve this, the following methods are often used by network administrators to legally monitor network traffic
  - Many network switches provide a feature that can be configured to mirror traffic from one another monitor port
  - Devices called network taps can be purchased and inserted into network where the tap will copy all traffic received onto a monitor port

- There are multiple ways to resolve this, the following methods are used by hackers to illegally monitor network traffic
  - Some switches MAC tables can be overloaded which will cause it to forward traffic out on all ports
  - A technique known as ARP spoofing can fool the switch into thinking a port contains an address it does not

# For More Information

- For further information go to <u>https://www.nl.northweststate.edu/camo</u> or contact:
  - Tony Hills <u>thills@northweststate.edu</u> 419-267-1354
  - Sarah Stubblefield <u>sstubblefield@northweststate.edu</u> 419-267-1512
  - Mike Kwiatkowski <u>mkwiatkowski@northweststate.edu</u> 419-267-1231

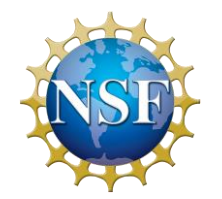

Made possible through support from the National Science Foundation (NSF) award number <u>1800929</u>